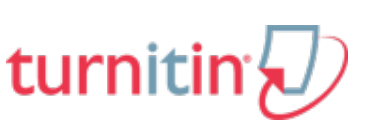

## **TURNITIN.COM INSTRUCTIONS**

|          | Class ID | Class Enrollment password |
|----------|----------|---------------------------|
| Period 1 | 5515619  | readingrocks              |
| Period 2 | 5515707  | readingrocks              |
| Period 3 | 5515716  | readingrocks              |
| Period 4 | 5515726  | readingrocks              |
| Period 5 | 5515732  | readingrocks              |
| Period 6 | 5515743  | readingrocks              |

YOU MUST SIGN UP FOR THE CORRECT CLASS PERIOD!

- if you signed up for the wrong one you need to re-sign up

## How to Sign up for Turnitin.com

1) Go to turnitin.com

## 2) Sign in /Sign up

- a. if you have an account already, go ahead & sign in
  - i. then click add class & add the above class info

## b. if you have an account but forgot your password, click "retrieve password" to log in

- i. then click add class & add the above class info
- c. if you don't have an account go on to step 3

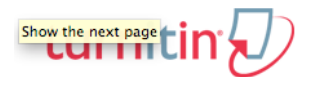

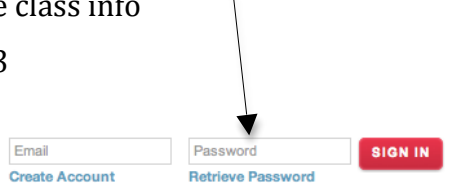

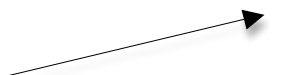

- 3) Click "Create Account"
- 4) On the "Create User Profile Page" scroll down to "Create New Account" & click the student link

| Create a User Profile                                                                                                    |  |  |
|----------------------------------------------------------------------------------------------------|--|--|
| Have You Ever Used Turnitin?                                                                                                    |  |  |
| If you've used Turnitin before, you can use the same email and password to log in. You can<br>keep all your papers and grades together, even if you're now in a different class or a different<br>school! |  |  |
| Email address                                                                                                    |  |  |
| Password (Login to Turnitin)                                                                                                    |  |  |
| Forgot your password? <u>Click here.</u>                                                                                                    |  |  |
| Create a New Account                                                                                                    |  |  |
| Please select whether you will be using the service as an instructor or a student.                                                                                                    |  |  |
| Student                                                                                                    |  |  |
| Instructor                                                                                                    |  |  |
| Teaching assistant                                                                                                    |  |  |
| Login 😨 🍸                                                                                                    |  |  |

5) On the "Create New Student Account Page" fill out the form using the appropriate information. MAKE SURE YOUR PUT IN THE CORRECT INFO FOR YOUR CLASS PERIOD. You MUST write down the username and password you chose for your account (for ex: in your planner)

| Create a New Student Account                                                                                                    |  |  |  |
|----------------------------------------------------------------------------------------------------|--|--|--|
|                                                                                                    |  |  |  |
| class ID information                                                                                                    |  |  |  |
| All students must be enrolled in an active class. To enroll in a class, please enter the class ID<br>number and class enrollment password that you were given by your instructor.                     |  |  |  |
| Please note that the password and pincode are case-sensitive. If you do not have this<br>information, or the information you are entering appears to be incorrect, please contact your<br>instructor. |  |  |  |
| class ID                                                                                                    |  |  |  |
|                                                                                                    |  |  |  |
| class enrollment password                                                                                                    |  |  |  |
|                                                                                                    |  |  |  |
| user information                                                                                                    |  |  |  |